# <u>Procedure to Register Institutes & to complete</u> <u>KYC Registration under National Scholarship Portal 2.0</u> <u>First time Registration of Institute</u>

# Step 1:

- Fill Institute Registration format to register your institute under NSP.
- Fill Institute Reset Login credentials format to reset User ID & Password.
- Formats are available on our website <u>www.gokdom.kar.nic.in</u> or <u>www.dom.karnataka.gov.in</u> Submit to the Directorate of Minorities, 20th floor, V.V Tower, in-person or through Mail <u>gokdomnsp@gmail.com</u>

# Step 2:

• The Institutes having DISE & AISHE Code only are eligible to apply.

# Step 3:

• Using login credentials, login to your Institute & fill the Online Institute Nodal Officer KYC (INO) Registration Form, as per the instructions given in the user manual available in Institute login page.

# Step 4:

• Take print of Institute Nodal Officer KYC (INO) Registration Form and submit the same to the Department through mail or in-person, attested by the principal with seal & signature.

# Step 5:

• Institute's KYC Registration Form will be approved by the State Nodal Officer

# Step 6:

• Once the Institute's KYC Registration Form is approved a "New Password" will be sent to the registered mobile number. Login by using the same & update your profile (refer User Manual).

# Step 7:

- Once institute profile update is done, go to **"Add update details",** select your institute courses offered and update **course-wise fees- mandatory**.
- Only after completion of the above 7 steps your institute name will be displayed on NSP Portal for students to apply and institutes to verify applications of their students.

# Format for Registration (Adding) of Colleges/Institutes under Post Matric & Merit Cum Means - National Scholarship Portal 2020-21

To,

The Director, Directorate of Minorities 20<sup>th</sup> floor Dr B.R Ambedkar Veedhi V.V Tower Bangalore-560001.

## Sub: Registration of Colleges/Institutes Regarding.

I, The Principal of \_\_\_\_\_

hereby submit

that our College/Institute is not registred in National Scholarship Portal for the students to apply for scholarship.

I therefore submit the following details in the Performa for taking suitable action and to register the name of our College/Institute.

| INSTITUTE DETAILS      |                                                                                                    |  |  |  |
|------------------------|----------------------------------------------------------------------------------------------------|--|--|--|
| Institute Name*        |                                                                                                    |  |  |  |
| DISE/AISHE Code*       |                                                                                                    |  |  |  |
| Institute Nature*      | <ul> <li>☐ GOVERNMENT INSTITUTES</li> <li>☐ PUBLIC TRUST</li> <li>☐ PRIVATE</li> <li>☐ AIDED</li> <li>☐ PRIVATE TRUST</li> </ul>                                                                                                    |  |  |  |
| Board State*           |                                                                                                    |  |  |  |
| Board/University Name* |                                                                                                    |  |  |  |
| Course Level Offered*  | <ul> <li>HSC/INTERMEDIATE [12TH] PUC/EQUIVALENT</li> <li>DEGREE/GRADUATE/UNDER<br/>GRADUATE/INTERGRATED</li> <li>POSTGRADUATION</li> <li>DOCTORATE/M.PHIL/P. HD</li> <li>CERTIFICATE</li> <li>TEACHER TRAININGS</li> <li>POLYTECHNIC</li> <li>DIPLOMA (OTHER THAN POLYTECHNIC)</li> <li>I.T.I</li> <li>PG DIPLOMA</li> </ul> |  |  |  |

| Institute Address*         |                          |  |  |  |  |
|----------------------------|--------------------------|--|--|--|--|
| Institute State*           | KARNATAKA                |  |  |  |  |
| Institution District*      | Ġ                        |  |  |  |  |
| Institution Taluk/Block*   | •.0~                     |  |  |  |  |
| Institute Pincode*         | • X Y                    |  |  |  |  |
| Institute Tin No           |                          |  |  |  |  |
| Institute Tan No           | O'                       |  |  |  |  |
| C                          | CONTACT PERSON DETAILS   |  |  |  |  |
| Name*                      |                          |  |  |  |  |
| Mobile No*                 |                          |  |  |  |  |
| Phone                      |                          |  |  |  |  |
| E-mail*                    | O Y                      |  |  |  |  |
| BANK DETAILS               |                          |  |  |  |  |
| Bank Name                  | X                        |  |  |  |  |
| Branch Name                |                          |  |  |  |  |
| Bank Account Number        |                          |  |  |  |  |
| IFSC Code                  |                          |  |  |  |  |
| Registeration Certificate* | ENCLOSE WITH THIS FORMAT |  |  |  |  |

# Date:

Place:

Principal Seal and Signature

Note: - Send Scanned copy of the above format through e-Mail to The Directorate of Minorities – <u>gokdomnsp@gmail.com</u>

# <u>Format to Reset College/Institute Login Credentials</u> (in case of forget User ID & Password) under Post Matric & Merit Cum Means National Scholarship Portal 2020-21

To, The Director, Directorate of Minorities 20<sup>th</sup> floor Dr B.R Ambedkar Veedhi V.V Tower Bangalore-560001.

## Sub: Reset of College/Institute Login Credentials Regarding.

I, The Principal of \_\_\_\_\_\_ hereby request to reset user name & password of our college/institute as we are unable to login by using last year's login credentials.

I therefore submit the following details in the Proforma for taking suitable action and to reset of college/institute Login Credentials.

| INSTITUTE DETAILS                                             |           |  |  |  |
|---------------------------------------------------------------|-----------|--|--|--|
| Institute Name*                                               | . ?       |  |  |  |
| DISE/AISHE Code*                                              | . XY      |  |  |  |
| Institute Address*                                            |           |  |  |  |
| Institute State*                                              | KARNATAKA |  |  |  |
| Institution District*                                         |           |  |  |  |
| Institution Taluk/Block*                                      |           |  |  |  |
| CONTACT PERSON DETAILS OF PRINCIPAL TO SEND LOGIN CREDENTIALS |           |  |  |  |
| Name*                                                         |           |  |  |  |
| Mobile No*                                                    |           |  |  |  |
| E-mail*                                                       |           |  |  |  |

# Date:

Place:

Principal Seal and Signature

Note: - Send Scanned copy of the above format through e-Mail to The Directorate of Minorities - <u>gokdomnsp@gmail.com</u>

# **Operational Manual**

Operational steps involved to Fill Institute's Registration Form for AY 2020-21

### Tue Jul 09 10:22:38 IST 2019

### Skip to main content | Screen Reader Access | Sitemap | A- A A+ Hindi

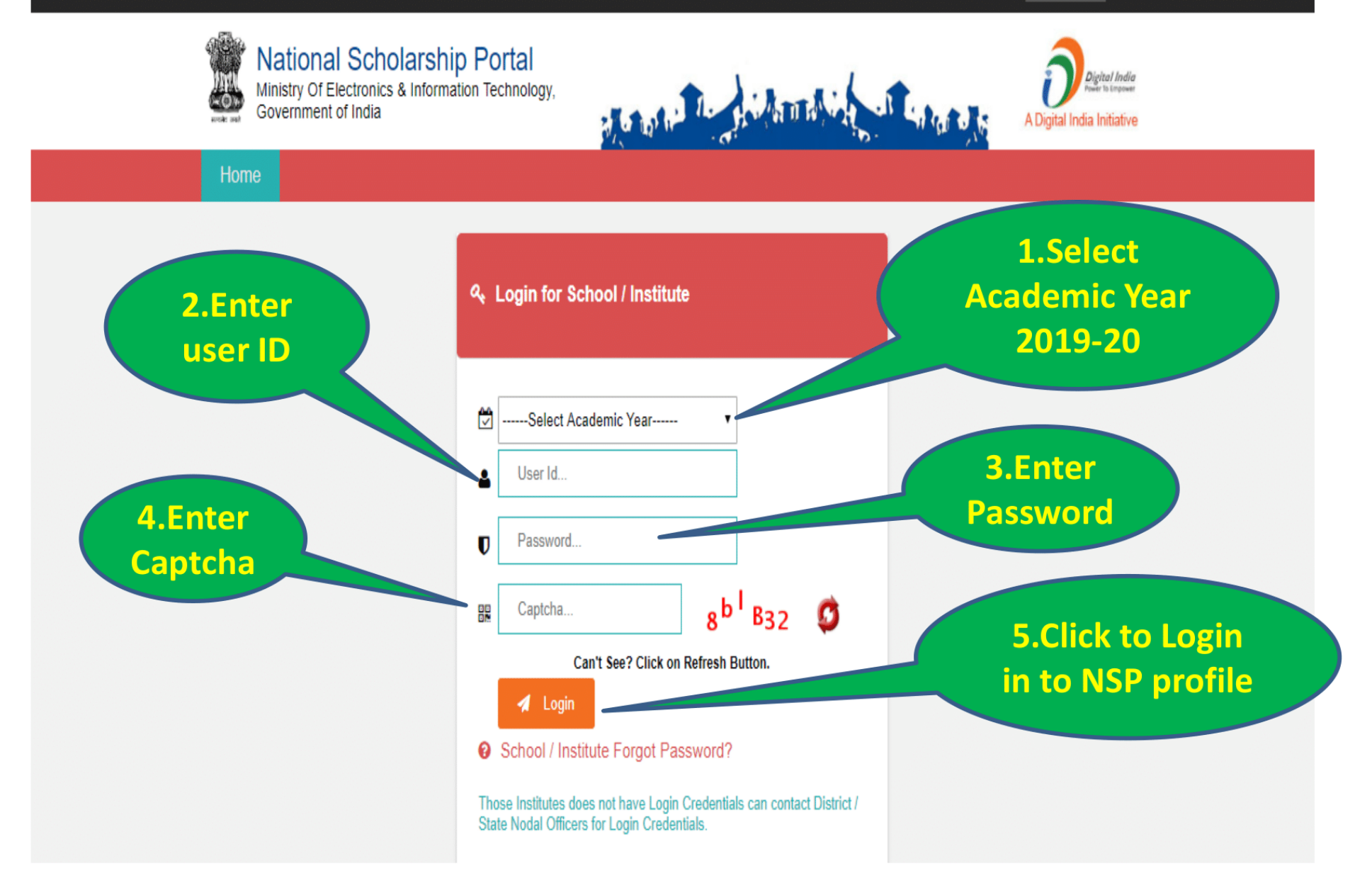

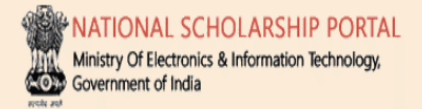

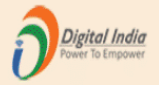

# DR. RAM PRASANNA MANIRAM MAHAVIDYALAYA, SARAIRASI, FAIZABAD(C-42277)SARAIRASI, SARAIRASI, FAIZABAD,FAIZABAD,UTTAR PRADESH - For Academic Year 2019-20 Session

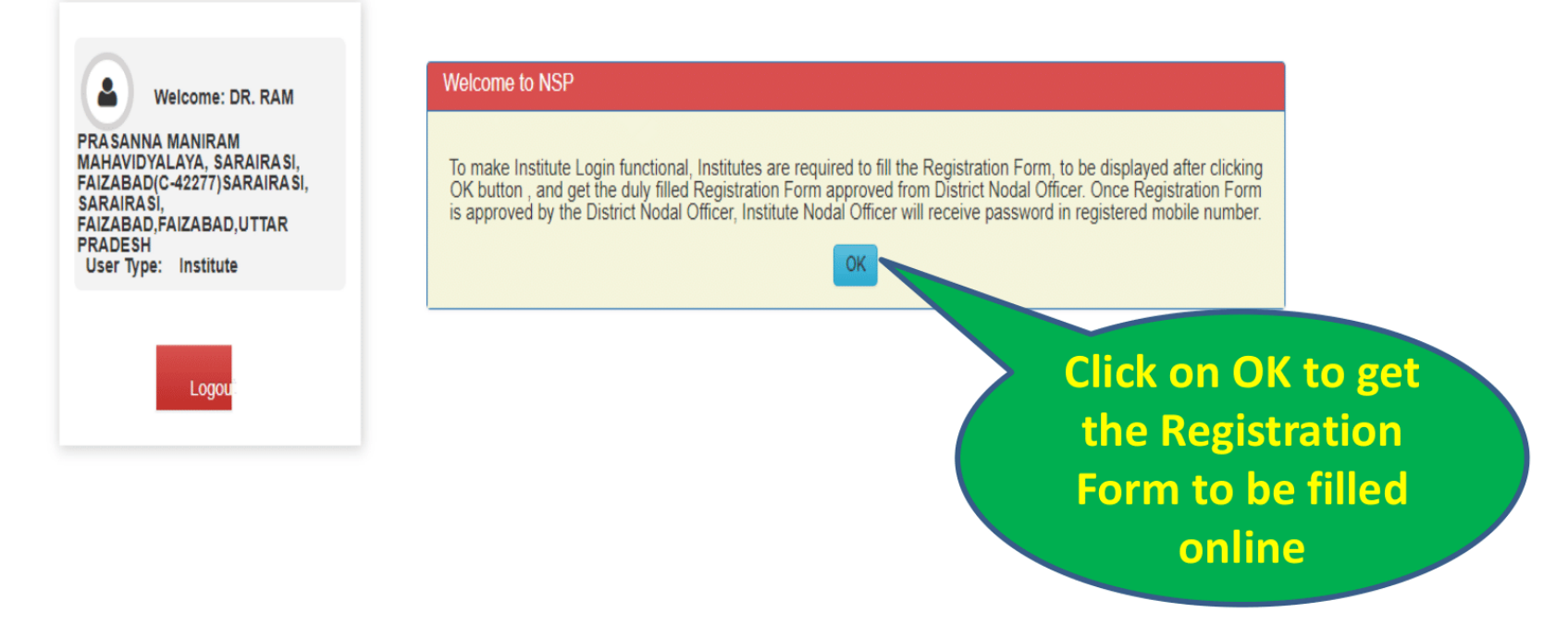

### DR. RAM PRASANNA MANIRAM MAHAVIDYALAYA, SARAIRASI, FAIZABAD(C-42277)SARAIRASI, SARAIRASI, FAIZABAD.FAIZABAD.UTTAR PRADESH - For Academic Year 2019-20 Session Form for Registration of Institute Nodal Officer on NSP Welcome: DR. RAM Important Instructions to fill the form: PRASANNA MANIRAM All fields are mandatory MAHAVIDYALAYA, SARAIRASI, FAIZABAD(C-42277)SARAIRASI, Utmost care should be taken while appointing the Institute Nodal Officer for NSP(INO-NSP). The Appointed officer would carry out all verifications and SARAIRASI. FAIZABAD.FAIZABAD.UTTAR other activities required in NSP. The person should also be Single point Official Contact(SPOC) for communicating all institute related information/alerts PRADESH User Type: Institute through SMS/email etc Any partially filled form will be summarily rejected. It is Mandatory to upload scanned copy of valid Identity Proof, like Aadhaar/Voter Id/Driving License etc., of Institute's Nodal Officer for NSP(INO-NSP)(Only pdf & jpeg upto 200kb File Size allowed) Logo 2. Click to Upload Select File\* Choose File No file chosen selected scanned View Uploaded Document Upload Identity Proof copy of Valid ID **1. Click to select** Please Click 'View Uploaded Document' button to View uploaded Identity Proof Proof scanned copy of 1. AISHE/DISE/NCVT Code: Valid ID Proof in C-42277 **PDF or JPEG** 2. Name of Institute(As per AISHE/DISE Code Directory)\* format upto DR. RAM PRASANNA MANIRAM MAHAVIDYALAYA, SARAIRASI, FAIZABAD (Id: C-42277) 200KB from your local computer

Before finally submitting the form it is mandatory to save the entered information by clicking on Save Form button

| the correct option):* ersity Name: AR LOHIA AWADH UNIV AR LOHIA AWADH UNIV th in the Institute:* ARASI, FAIZABAD ARASI, FAIZABAD     | ERSITY, FAIZABAD                                     | 10. Inst                                                                 | tiute District:<br>ZABAD                                        |                                                                                                    |
|----------------------------------------------------------------------------------------------------|------------------------------------------------------|--------------------------------------------------------------------------|-----------------------------------------------------------------|----------------------------------------------------------------------------------------------------|
| arsity Name:<br>AR LOHIA AWADH UNIV<br>h in the Institute:"<br>AIRASI, FAIZABAD<br>I<br>I Irebsite(if any)"<br>L<br>itution Details: | ERSITY, FAIZABAD                                     | 10. Insi<br>FAIZ                                                         | titute District:<br>ZABAD                                       |                                                                                                    |
| ersity Name:<br>AR LOHIA AWADH UNIV<br>th in the Institute:*<br>AIRASI, FAIZABAD<br>I<br>Iebsite(if any)*<br>L<br>itution Details:   | ERSITY, FAIZABAD                                     | 10. insi<br>FAIZ                                                         | titute District:<br>ZABAD                                       |                                                                                                    |
| AR LOHIA AWADH UNIV<br>th in the Institute:"<br>AIRASI, FAIZABAD<br>i<br>febsite@f any}"                                             | ERSITY, FAIZABAD                                     | 10. Inst<br>FAI2                                                         | tiute District:<br>ZABAD                                        |                                                                                                    |
| h in the Institute:" AIRASI, FAIZABAD I I I I I I I I I I I I I I I I I I I                                                          |                                                      | 10. Inst                                                                 | titute District:<br>ZABAD                                       |                                                                                                    |
| AIRASI, FAIZABAD<br>(<br>febsite(if any)*                                                                                            |                                                      | 10. Inst<br>FAI2                                                         | titute District:<br>ZABAD                                       |                                                                                                    |
| AIRASI, FAIZABAD                                                                                                    |                                                      | 10. Inst<br>FAI2                                                         | titute District:<br>ZABAD                                       |                                                                                                    |
| AIRASI, FAIZABAD                                                                                                    |                                                      | 10. Inst                                                                 | titute District:<br>ZABAD                                       |                                                                                                    |
| i<br>lebsite(if any)*<br>                                                                                                    |                                                      | 10. Inst<br>FAI2                                                         | titute District:<br>ZABAD                                       |                                                                                                    |
| (<br>/ebsite(if any)*<br>L<br>itution Details:                                                                                       |                                                      | 10. Inst                                                                 | titute District:<br>ZABAD                                       |                                                                                                    |
| 'ebsite(if any)"<br>                                                                                                    |                                                      |                                                                          |                                                                 |                                                                                                    |
| lebsite(if any)*                                                                                                    |                                                      |                                                                          |                                                                 |                                                                                                    |
| itution Details:                                                                                                    |                                                      |                                                                          |                                                                 |                                                                                                    |
| itution Details:                                                                                                    |                                                      |                                                                          |                                                                 |                                                                                                    |
|                                                                                                    |                                                      |                                                                          | Designation:*                                                   |                                                                                                    |
|                                                                                                    |                                                      |                                                                          | Official Mail Id:                                               |                                                                                                    |
|                                                                                                    |                                                      |                                                                          | NA                                                              |                                                                                                    |
| lumber                                                                                                    |                                                      |                                                                          |                                                                 |                                                                                                    |
|                                                                                                    |                                                      |                                                                          |                                                                 |                                                                                                    |
|                                                                                                    |                                                      |                                                                          |                                                                 |                                                                                                    |
| esignated Institute's Nodal O                                                                                                    | officer for NSP(INO-NSF                              | P)                                                                       |                                                                 |                                                                                                    |
|                                                                                                    |                                                      |                                                                          | NA                                                              |                                                                                                    |
| •                                                                                                    |                                                      |                                                                          | Official Mail Id:*                                              |                                                                                                    |
|                                                                                                    |                                                      |                                                                          | ramprassan@gmail.com                                            |                                                                                                    |
| lumber                                                                                                    |                                                      |                                                                          |                                                                 |                                                                                                    |
|                                                                                                    |                                                      |                                                                          |                                                                 |                                                                                                    |
|                                                                                                    |                                                      |                                                                          |                                                                 |                                                                                                    |
|                                                                                                    |                                                      |                                                                          |                                                                 |                                                                                                    |
|                                                                                                    | :*  Vumber  esignated Institute's Nodal C  :* Number | -*<br>Yumber<br>esignated institute's Nodal Officer for NSP(INO-NSI<br>* | :*  signated Institute's Nodal Officer for NSP(INC-NSP)  Number | Official Mail Id:     NA  Wumber  esignated Institute's Nodal Officer for NSP(INO-NSP)  pesignation:* NA  ;* Official Mail Id:* ramprassan@gmail.com Number |

Before clicking on "Final Submit" kindly ensure to save the information by clicking the "Save Form" button.

After final submission of the information, an unique Form Refrence ID will be generated and form will be electronically transferred to concerned District Nodal Officer

Fill all the

informations

carefully.

| Name.                           |                                                                                                    |                                                                                            |                                            |
|---------------------------------|----------------------------------------------------------------------------------------------------|--------------------------------------------------------------------------------------------|--------------------------------------------|
| Akhil                           | 10.249.17.135:8080 says                                                                                                    |                                                                                            |                                            |
| Mobile Number                   | Registration information will be saved on the portal and will not be                                                                            |                                                                                            | Click on OK to                             |
|                                 | allowed to change. Your Registration Form will be electronically<br>transferred to the District Nodal Officer for the verification of institute |                                                                                            | finally submit                             |
| Other Contact I                 | Vou are requested to kindly contact District Nodal Officer along with                                                                           |                                                                                            | Pogistration                               |
| 0                               | the printout of the Registration Form.                                                                                                    |                                                                                            | Registration                               |
|                                 |                                                                                                    |                                                                                            | Form. An OTF                               |
| 13. Details of D                |                                                                                                    | ОК                                                                                         | will be sent to                            |
| Name:*                          |                                                                                                    | Designation.                                                                               | Institute Node                             |
| Ravi                            |                                                                                                    | Teacher                                                                                    |                                            |
| Mobile Number:*                 |                                                                                                    | Official Mail Id:*                                                                         | Officer's Mobi                             |
|                                 |                                                                                                    | ravi123@gmail.com                                                                          | provided at                                |
| Other Contact No                | umber                                                                                                    |                                                                                            |                                            |
|                                 |                                                                                                    |                                                                                            | Point No13 of                              |
|                                 |                                                                                                    |                                                                                            | online form                                |
| Declaration<br>Note: I hereby d | by head of Institution.<br>Jeclare that the information provided in the above                                                                   | Institute Registration form is true to my kn                                               | owledge, i hereb                           |
| authorize the the rules. school | officer as per details in S.No.13 to conduct the ver<br>eme guidelines and instructions issued in respect                                       | rifications and other related activities at NS<br>to the schemes covered under NSP. I also | P. INO-NSP will able understand that I wos |
| be responsible                  | e for above.                                                                                                    |                                                                                            |                                            |
| Save                            | Form Final Submit                                                                                                    | Print                                                                                      |                                            |

e

Before clicking on "Final Submit" kindly ensure to save the information by clicking the "Save Form" button.

Ministry Of Electronics & Information Technology, Government of India

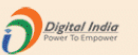

DR. RAM PRASANNA MANIRAM MAHAVIDYALAYA, SARAIRASI, FAIZABAD(C-42277)SARAIRASI, SARAIRASI, FAIZABAD,FAIZABAD,UTTAR PRADESH - For Academic Year 2019-20 Session

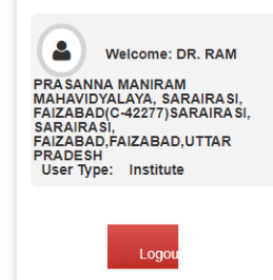

| OTP Verification                             |                |            |  |
|----------------------------------------------|----------------|------------|--|
| OTP has been sent on y<br>Please Enter 5 Dig | our Registered | Mobile No. |  |
| JZSO9                                        |                |            |  |
| Confi                                        | rm OTP         |            |  |

Now Enter OTP and Click on Confirm OTP button. Your Form will be successfully submitted. Ministry Of Electronics & Information Technology, Government of India

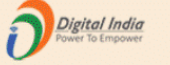

### DR. RAM PRASANNA MANIRAM MAHAVIDYALAYA, SARAIRASI, FAIZABAD(C-42277)SARAIRASI, SARAIRASI, FAIZABAD, FAIZABAD, UTTAR PRADESH - For Academic Year 2019-20 Session

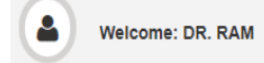

PRASANNA MANIRAM MAHAVIDYALAYA, SARAIRASI, FAIZABAD(C-42277)SARAIRASI, SARAIRASI, FAIZABAD,FAIZABAD,UTTAR PRADESH User Type: Institute

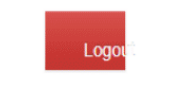

### Form for Registration of Institute Nodal Officer on NSP

#### Important Instructions to fill the form:

All fields are mandatory

Utmost care should be taken while appointing the Institute Nodal Officer for NSP(INO-NSP). The Appointed officer would carry out all verifications and

| other activities required in NSP. | The person should also be | Single point Official Contac | t(SPOC) for communicatin | all institute related information/alerts |
|-----------------------------------|---------------------------|------------------------------|--------------------------|------------------------------------------|
|                                   |                           |                              |                          |                                          |

through SMS/email etc.

Any partially filled form will be summarily rejected.

#### You have successfully Submitted the Form. Your Form Referece Number is: UP20192041

It is Mandatory to upload scanned copy of valid Identity Proof, like Aadhas of Institute's Nodal Officer for NSP(INO-NSP)(Only pdf & jpeg upto 200kb File

Select File\*

Choose File No file chosen

View Uploaded Document Upload Identity Proof

Please Click 'View Uploaded Document' button to View uploaded Identity Proof

Form Refrence ID generated after successful submission

## Ċ 🛨 ē Print Date: 09/07/2019 10:49:40 Institute Nodal Officer Registration Form Form No.: UP20192041 Important instruction to fill the form: i. The information should match with the information furnished by the institute/school to AISHE/U-DISE/NCVT/SCVT. ii. Utmost care should be taken while appointing the institute Nodal Officer for NSP (INO-NSP). The appointed officer would carry out verification and other activites required in the NSP. The person would also be SPOC for communicating all Institutute related information/alerts through SMS/email/OTP etc. iii. All fields are mandatory. Partially filled form will be summarily rejected. iv. Fully filled and verified form should be submitted physically to the respective District or State officer of any scheme onboarded on NSP. (1) AISHE/DISE/NCVT Code: C-42277 (2) Name of the Institute (as per AISHE/DISE/NCVT/SCVT master): DR. RAM PRASANNA MANIRAM MAHAVIDYALAYA, SARAIRASI, FAIZABAD (3) Name of the Institute (to be displayed on NSP): DR. RAM PRASANNA MANIRAM MAHAVIDYALAYA, SARAIRASI, FAIZABAD (Id: C-42277) 1 L 1 F (4) Institute Nature: Government Institutes (5) Affiliated Board/University: DR. RAM MANOHAR LOHIA AWADH UNIVERSITY, FAIZABAD (6) Total Student strength in Institute: 1000 (7) Institute Address:

Registration Form generated by the NSP2.0. Take printout of this form and submit dully signed and stamped form to the District Nodal Officer

instituteFormPrint

# National Scholarships Portal (NSP2.0) Academic Year : **2020-21**

Operational steps to make Institute's Profile functional after getting Registration Form approved by the District Nodal Officer Once Registration Form is approved by the District Nodal Officer, Institute Nodal Officer (INO) will receive new password in the registered mobile number. To make profile functional login with new password and follow the steps described below

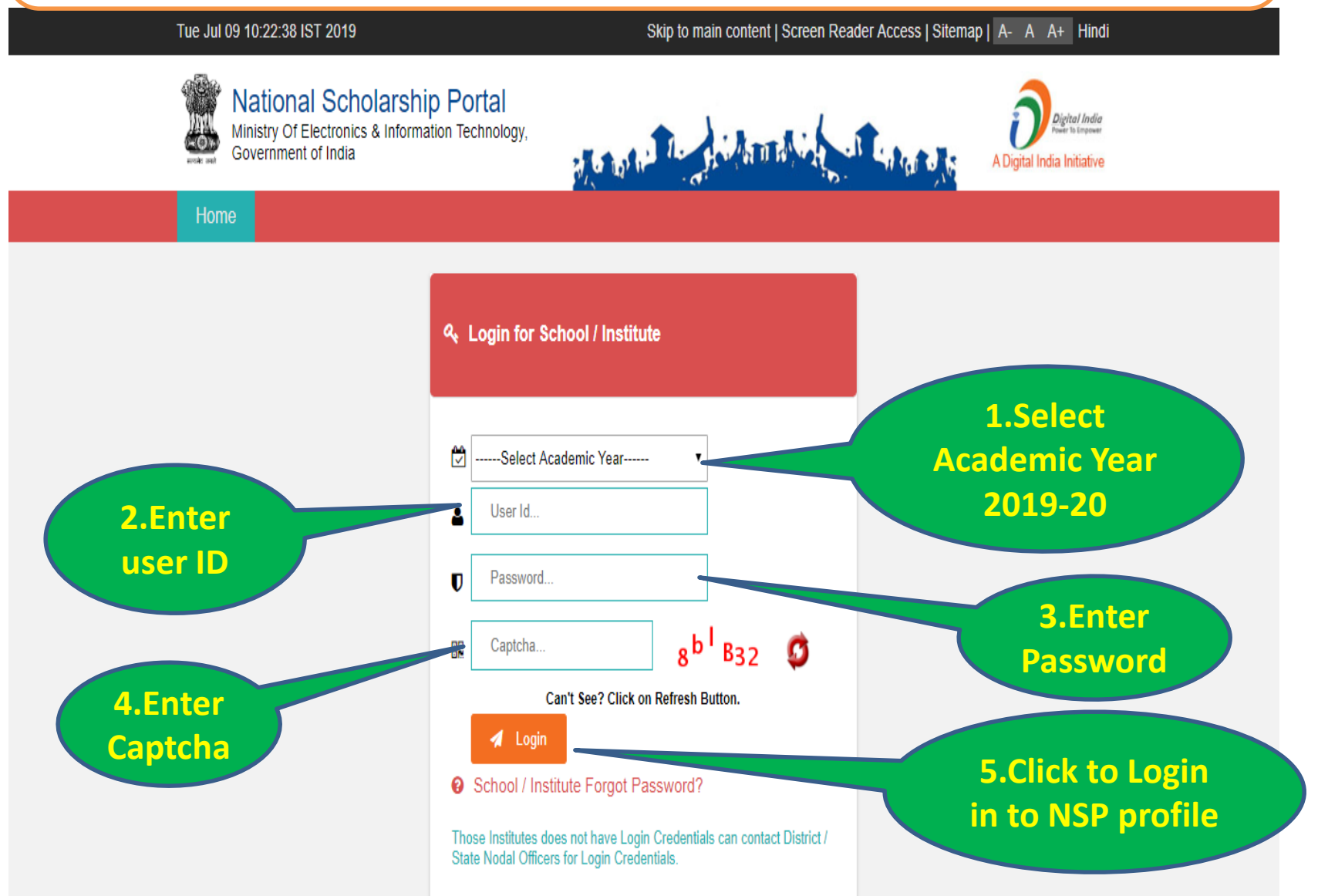

### Tue Jul 09 10:57:10 IST 2019

### Skip to main content | Screen Reader Access | Sitemap | A- A A+ Hindi

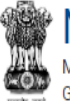

Ministry Of Electronics & Information Technology, Government of India

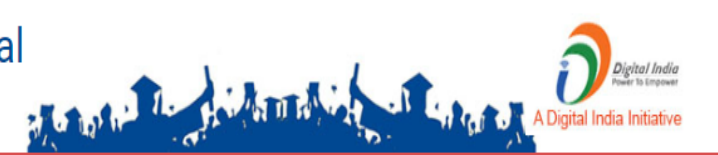

lome

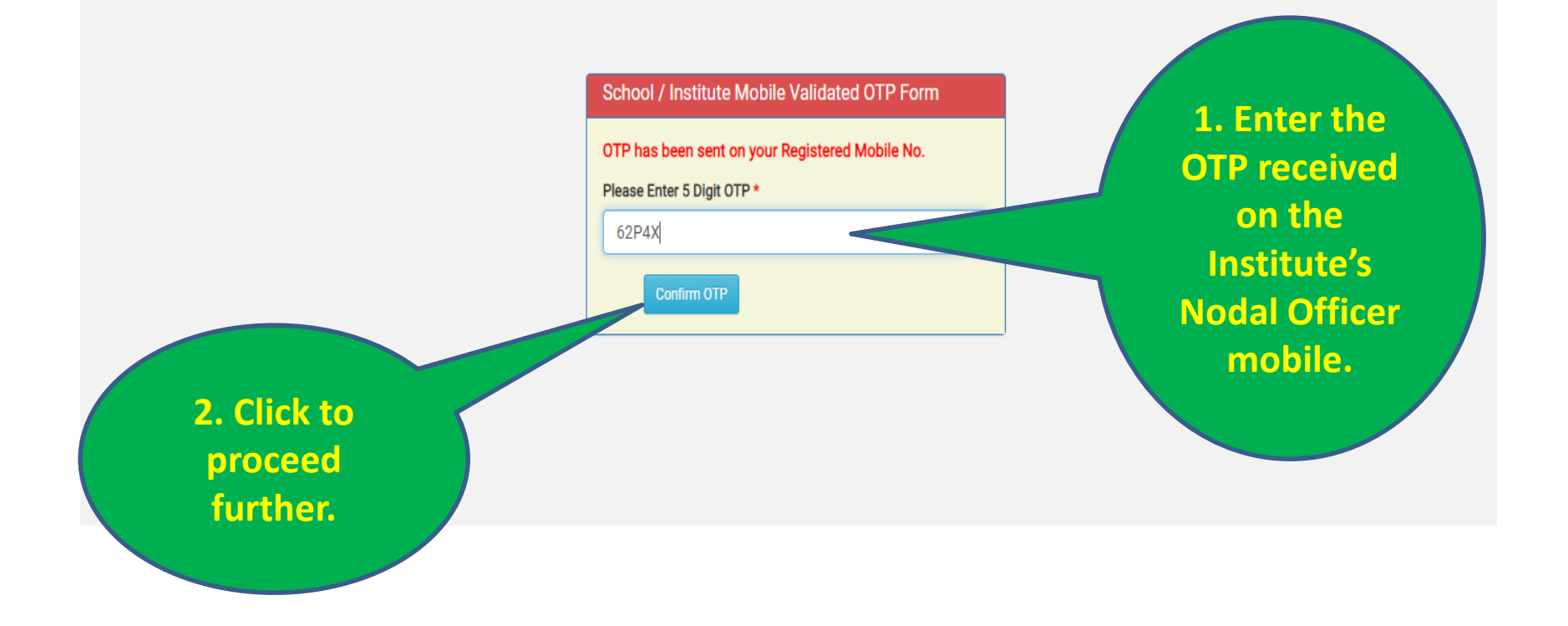

### Tue Jul 09 10:58:20 IST 2019

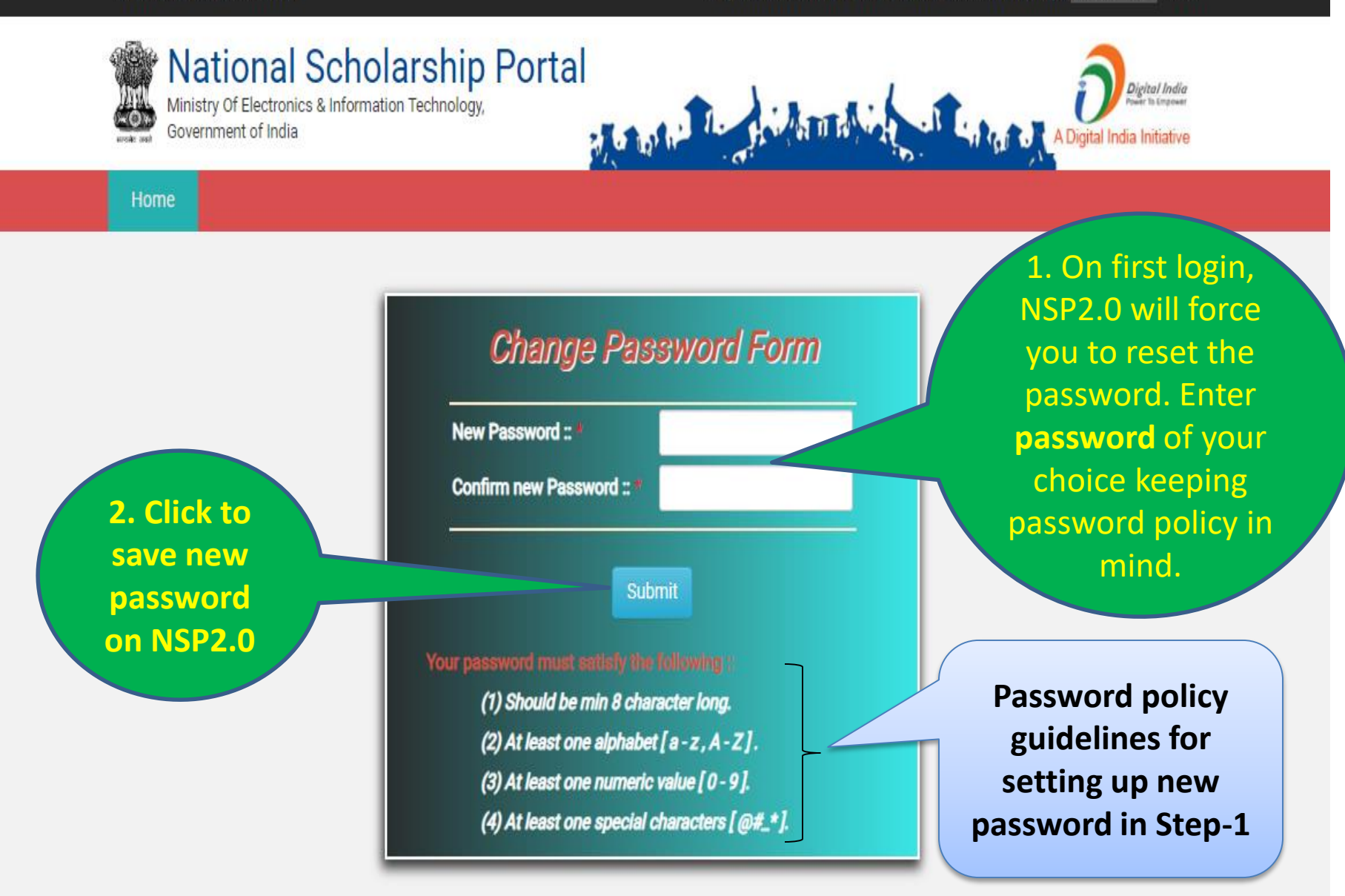

### Tue Jul 09 10:59:02 IST 2019

### Skip to main content | Screen Reader Access | Sitemap | A- A A+ Hindi

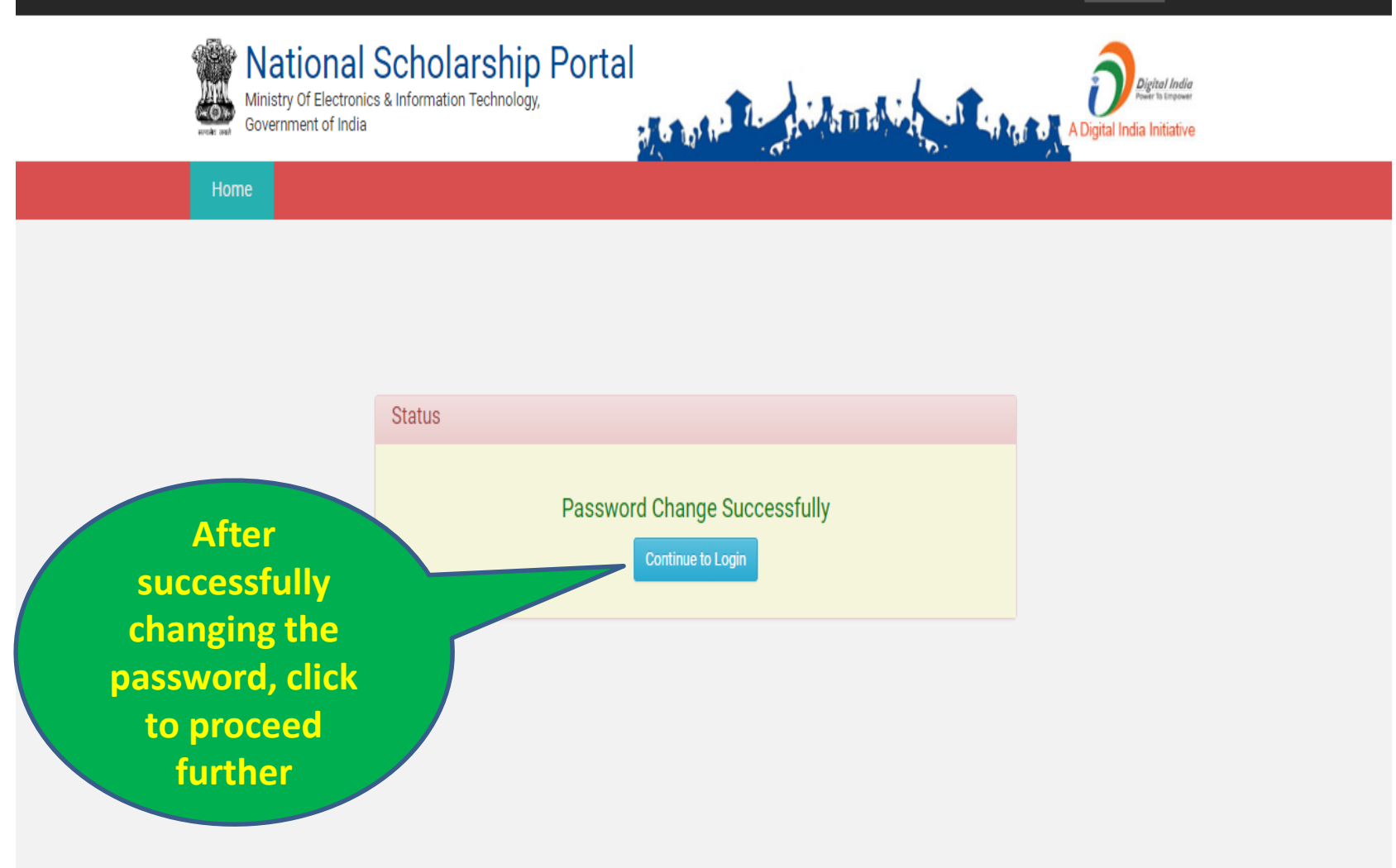

After first successful login, Institute Nodal Officer **(INO)** will have to update the profile, Course Level and Courses to make Institute visible to the Applicant's while applying for scholarship on NSP2.0. After profile updation Verification section will be enabled

DR. RAM PRASANNA MANIRAM MAHAVIDYALAYA, SARAIRASI, FAIZABAD(C-42277)SARAIRASI, SARAIRASI, FAIZABAD, FAIZABAD, UTTAR PRADESH - For Academic Year 2019-20 Session

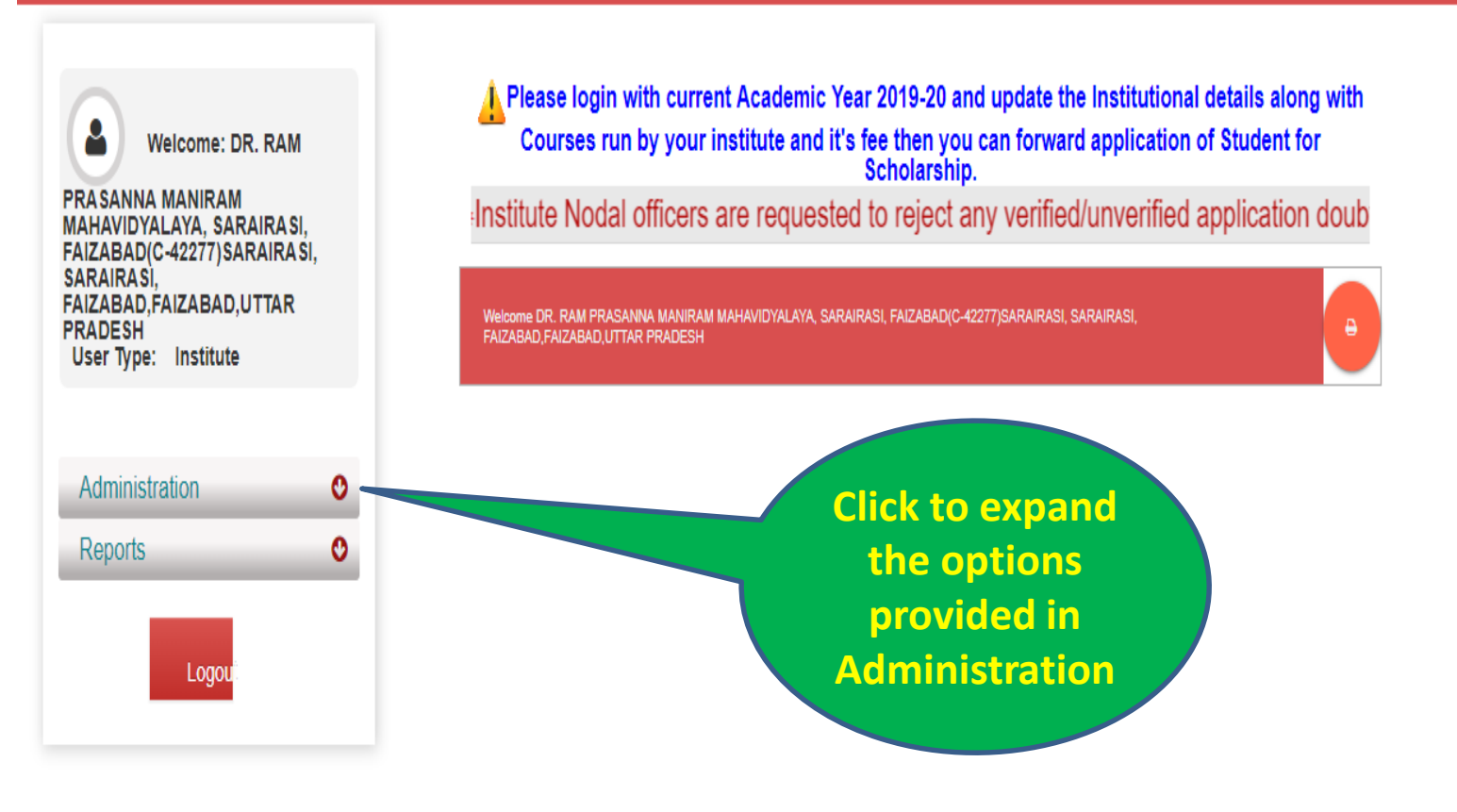

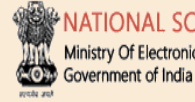

NATIONAL SCHOLARSHIP PORTAL Ministry Of Electronics & Information Technology,

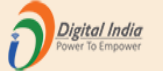

### DR. RAM PRASANNA MANIRAM MAHAVIDYALAYA, SARAIRASI, FAIZABAD(C-42277)SARAIRASI, SARAIRASI, FAIZABAD,FAIZABAD,UTTAR PRADESH - For Academic Year 2019-20 Session

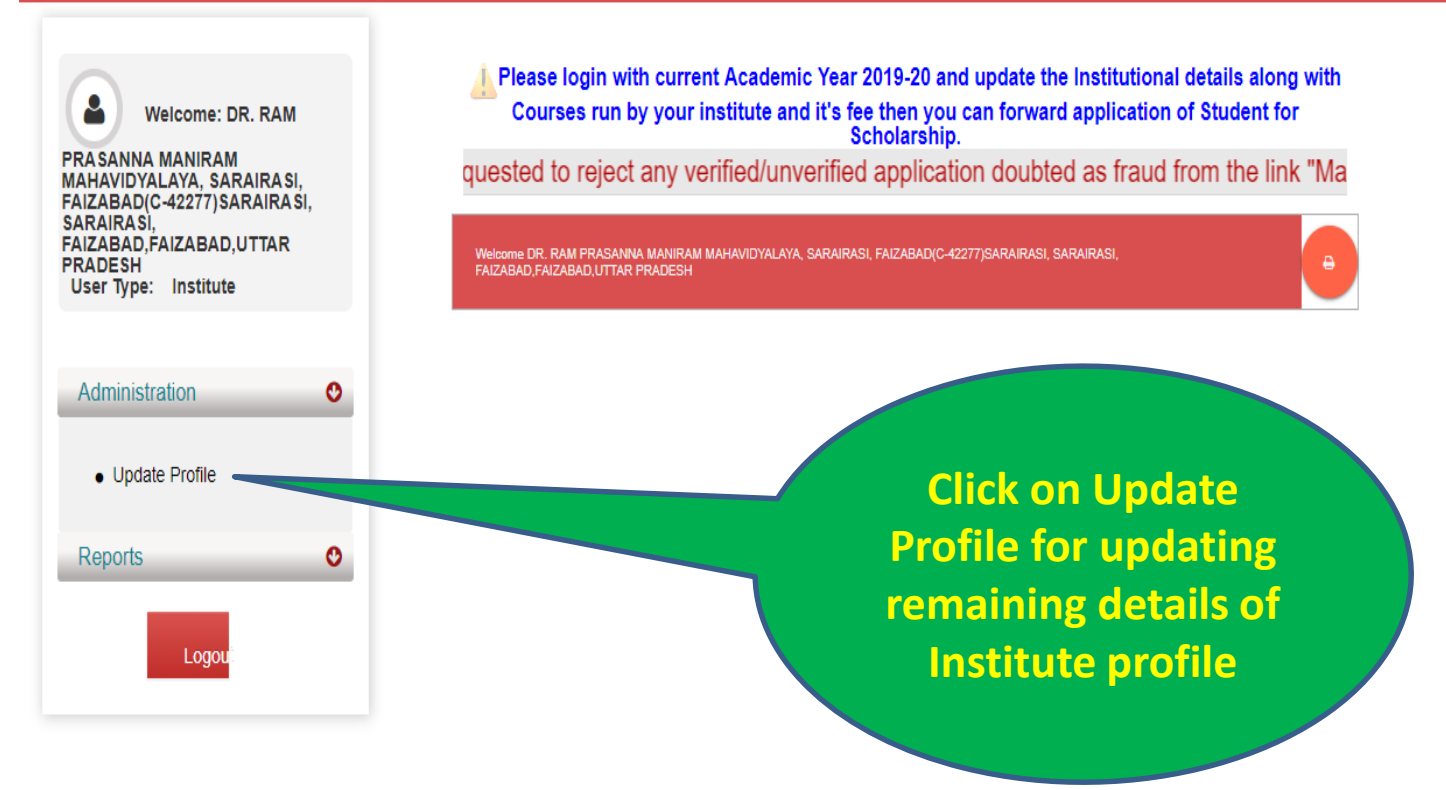

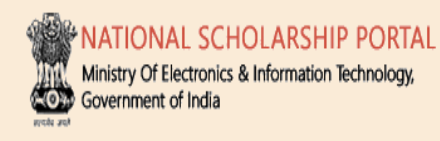

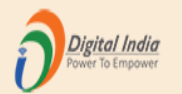

# DR. RAM PRASANNA MANIRAM MAHAVIDYALAYA, SARAIRASI, FAIZABAD(C-42277)SARAIRASI, SARAIRASI, FAIZABAD,FAIZABAD,UTTAR PRADESH - For Academic Year 2019-20 Session

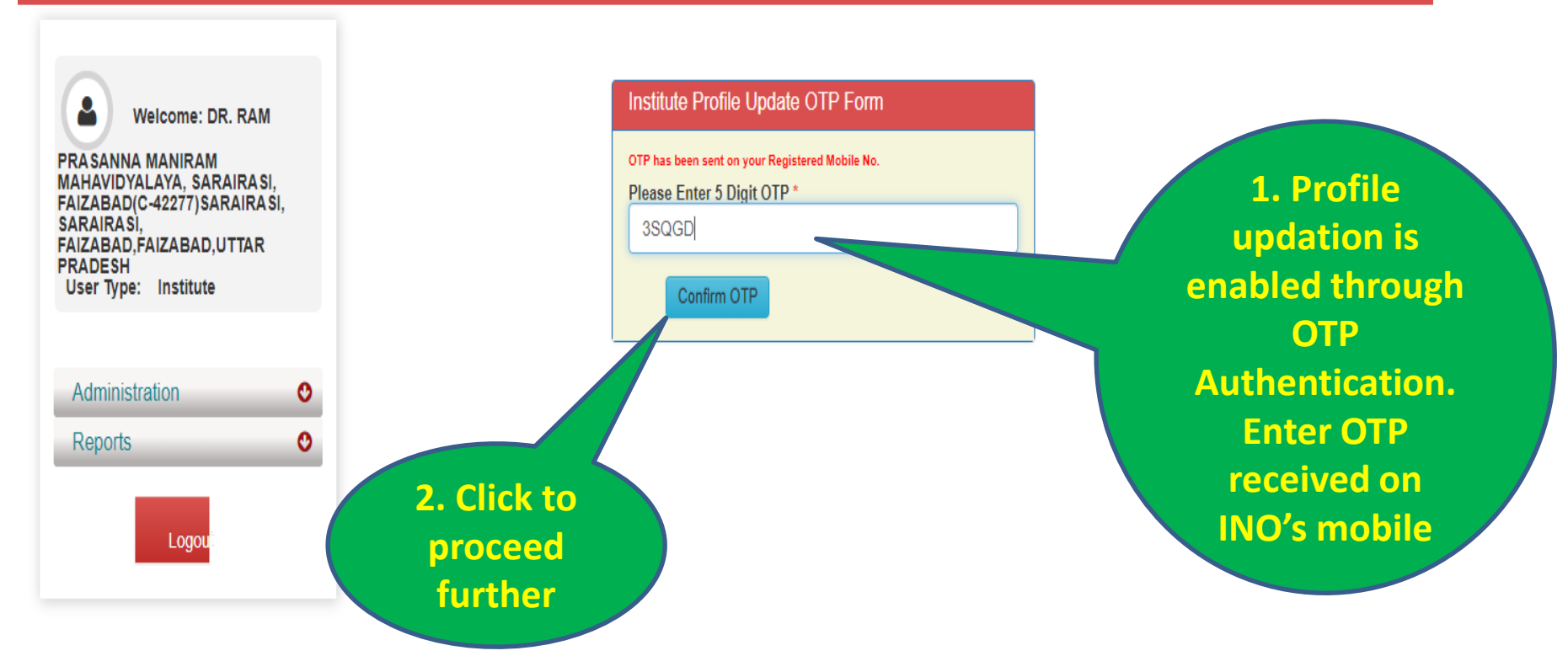

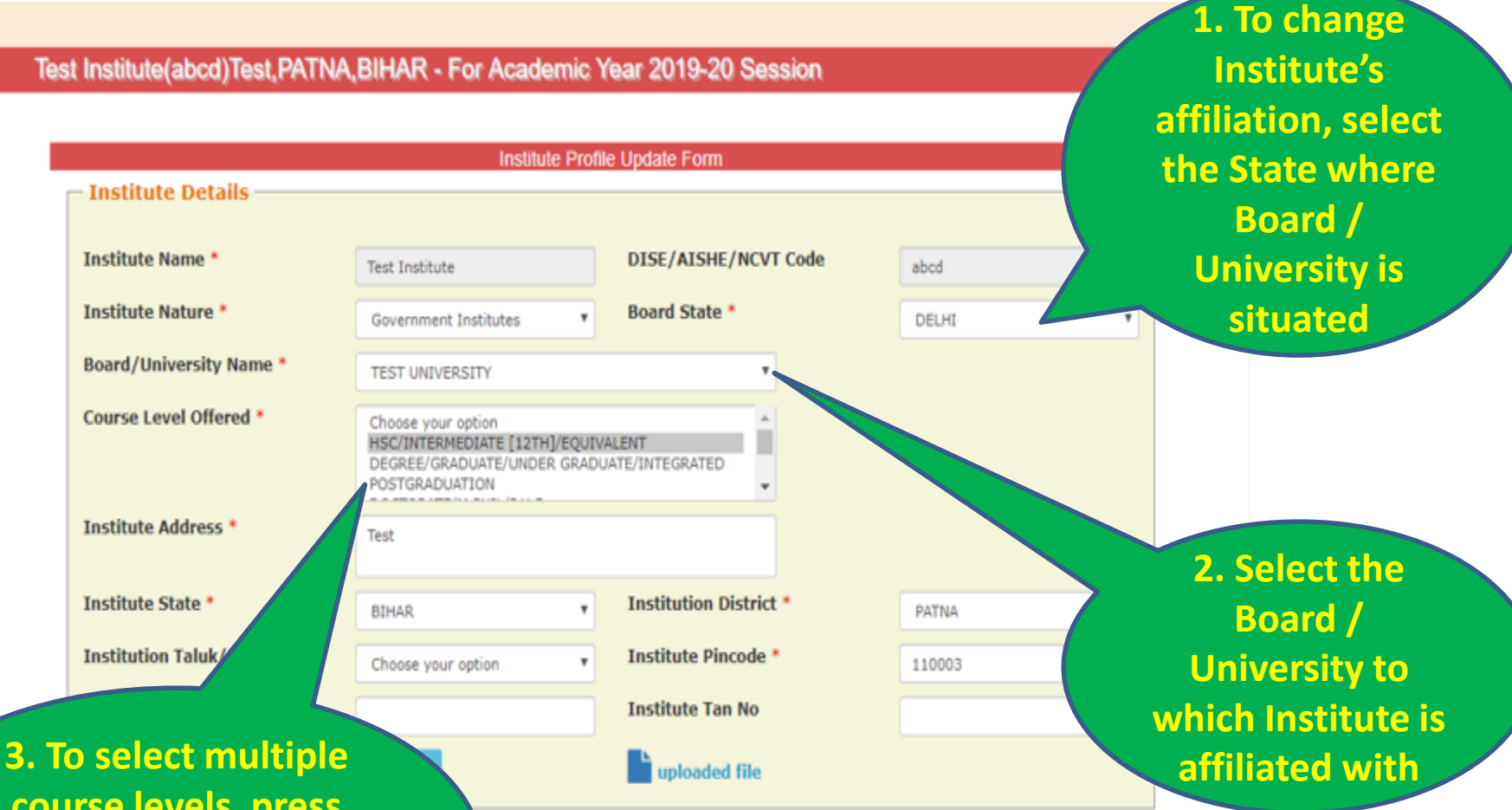

3. To select multiple course levels, press and hold the Ctrl key on the key board and select the course levels

On transfer or change of INO, details can be changed from this section. In case of change in INO's mobile number OTP will be sent on new mobile number for authentication.

User Type: Institute

Administration

Logo

Reports

0

0

| Institute Address *                                                                                                | SARAIRASI, SARAIRASI, FAIZABAD | )                      |                   |  |  |
|----------------------------------------------------------------------------------------------------|--------------------------------|------------------------|-------------------|--|--|
| Institute State *                                                                                                  | UTTAR PRADESH                  | Institution District * | FAIZABAD V        |  |  |
| Institution Taluk/Block                                                                                            | Choose your option             | Institute Pincode *    | 0                 |  |  |
| Institute Tin No                                                                                                   |                                | Institute Tan No       |                   |  |  |
| Registered Certificate *                                                                                           | 🛓 Upload                       |                        |                   |  |  |
| - Contact Person Details                                                                                           |                                |                        |                   |  |  |
|                                                                                                    |                                |                        |                   |  |  |
| Name *                                                                                                    | Ravi                           | Mobile No *            | 7371011912        |  |  |
| Phone                                                                                                    | 24305809                       | E-mail *               | ravi123@gmail.com |  |  |
| If you want to change Contact Person Mobile No. Please Click on Send OTP Button after changing Mobile No. Send OTP |                                |                        |                   |  |  |
| — Bank Details —                                                                                                   |                                |                        |                   |  |  |
|                                                                                                    |                                |                        |                   |  |  |
| IFSC Code                                                                                                    |                                | Bank Account No        |                   |  |  |
|                                                                                                    |                                |                        |                   |  |  |
|                                                                                                    | Final Submit                   |                        |                   |  |  |

|      | User Type: Institute | Institute Address *                  | SARAIRASI, SARAIRASI, FAIZABAD    |                                     |                   |
|------|----------------------|--------------------------------------|-----------------------------------|-------------------------------------|-------------------|
|      | Administration 0     | Institute State *                    | UTTAR PRADESH                     | Institution District *              | FAIZABAD          |
|      | Reports Q            | Institution Taluk/Block              | Choose your option 🔻              | Institute Pincode *                 | 0                 |
|      |                      | Institute Tin No                     |                                   | Institute Tan No                    |                   |
|      | Logou                | Registered Certificate *             | <b>⊥</b> Upload                   |                                     |                   |
|      |                      | - Contact Person Details             |                                   |                                     |                   |
|      |                      | Name *                               | Ravi                              | Mobile No *                         | 7371011912        |
|      |                      | Phone                                | 24305809                          | E-mail *                            | ravi123@gmail.com |
|      |                      | If you want to change Contact Person | Mobile No. Please Click on Send O | TP Button after changing Mobile No. | Resend OTP        |
|      |                      | Enter OTP Here                       | 5EPU7                             |                                     |                   |
|      |                      | Bank Details                         |                                   |                                     |                   |
| up   | date the             | IFSC Code                            |                                   | Bank Account No                     |                   |
| (    | profile              |                                      | Final Submit                      |                                     |                   |
| info | ormation             |                                      |                                   |                                     |                   |
| on   | NSP2.0               |                                      |                                   |                                     |                   |

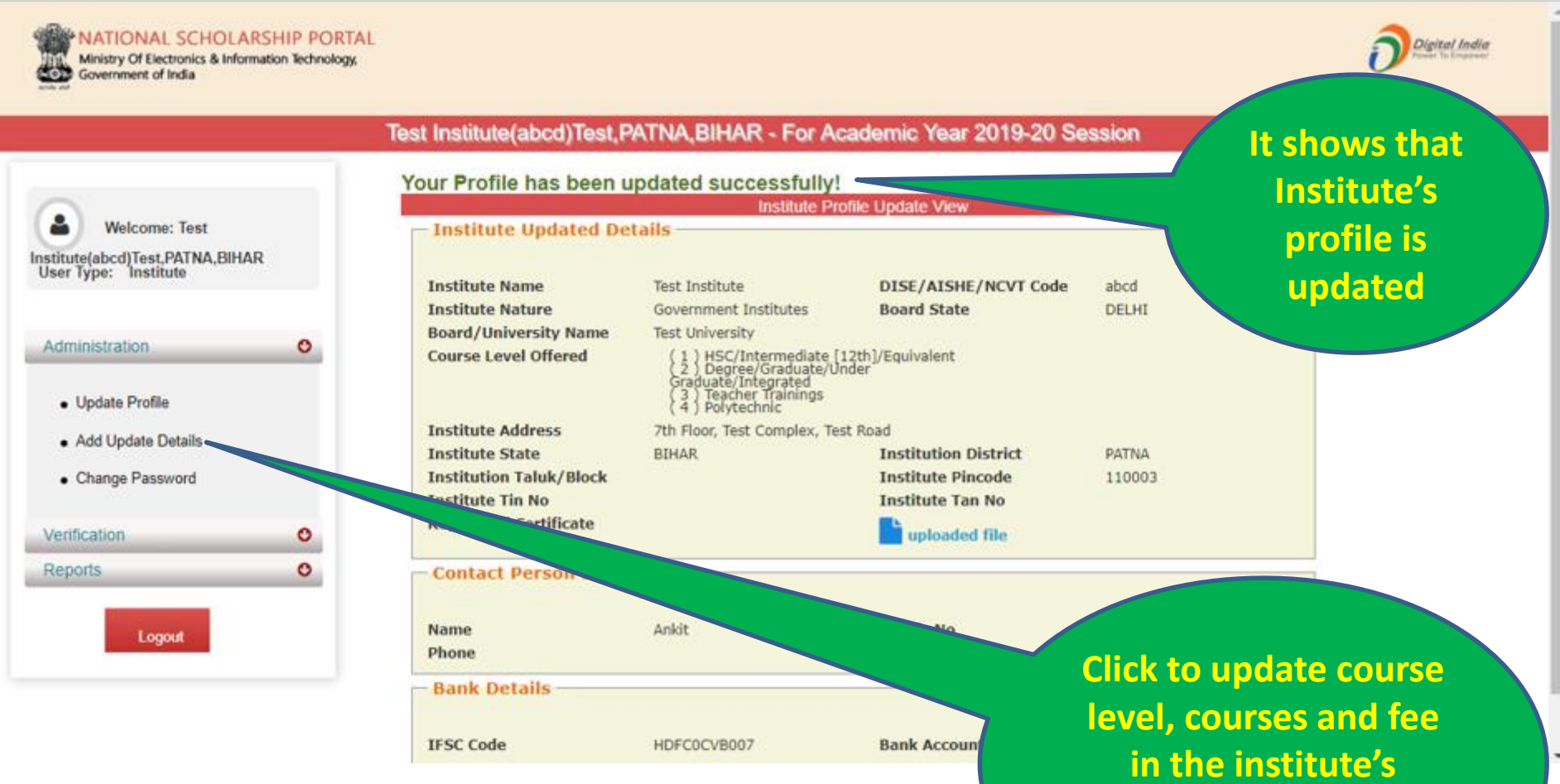

in the institute's profile. This option is OTP enabled .

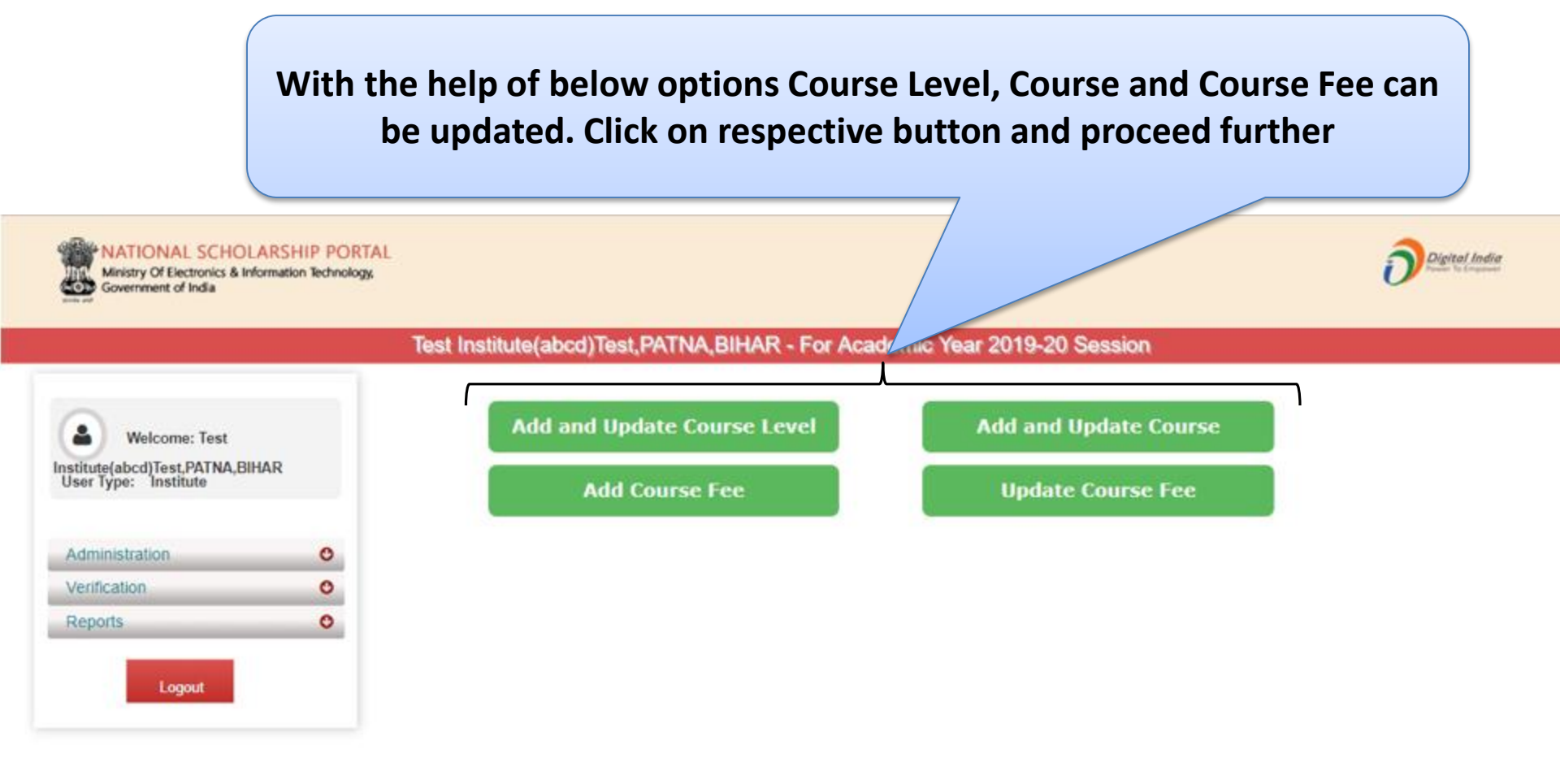